## How Difference field is used

U

There will be instances when book record will not match that of bank record or vice versa. This is where the **Difference field** at the bottom left corner of the screen is useful. If the amount shown in this field is not equal to 0.00, you will have to determine if the problem is with your book record or with your bank. Here are some examples when this field will show other number than 0.00.

1. If all transactions shown on your bank statement are present in the **Payments and Debits** and **Deposits and Credits panels** but there are left unchecked transactions in these panels.

| ank Reconciliation                       | ·                    |                  |           |      |        |               |                    |                    |                  |                  | ^ 🗆            |
|------------------------------------------|----------------------|------------------|-----------|------|--------|---------------|--------------------|--------------------|------------------|------------------|----------------|
| Reconcile Print Search Clear Range Impor | t Open - Close       |                  |           |      |        |               |                    |                    |                  |                  |                |
| Details Attachments (0)                  |                      |                  |           |      |        |               |                    |                    |                  |                  |                |
| Bank Account State                       | ement Date Bank Name |                  |           | G    | /L Acc | ount          | c                  | 5/L Balance        |                  | Bank & G/L Bala  | nce Difference |
| 07072017 ~ 7/2                           | 0/2017 🔲 US BANK NA  |                  |           | 1    | 4140   | 0000-000      |                    |                    | 37,748.59        | 000              | 0.000          |
| 4 Payments and Debits                    |                      |                  |           | 4 D  | eposi  | ts and Credi  | ts                 |                    |                  |                  |                |
| Clear All Clear None + Add 🔡 View        | Filter (F3)          |                  | кл<br>КУ  | Z    | Clear  | All 🗌 Clear I | None + Add 88 View | Filter (F3)        |                  |                  | к.<br>2        |
| Clear Date Number                        | Payee Description    | Transaction Type | Payment   |      | Clear  | Date          | Number             | Payor              | Description      | Transaction Type | Deposit        |
| Q 7/7/2017                               | Fort Wayne Offic     | AP Payment       | 45.00     | Q    | ~      | 7/7/2017      |                    |                    |                  | Bank Deposit     | 54,500.0       |
| Q 7/7/2017                               | Salmon Creek         | AP Payment       | 14,250.00 | Q    | 2      | 7/18/2017     |                    |                    |                  | Bank Deposit     | 55.0           |
| Q 🔲 7/7/2017                             | Office               | AP Payment       | 2,761.41  | Q    | ~      | 7/19/2017     |                    |                    |                  | Bank Deposit     | 150.           |
| Q 7/19/2017 Voided-00000003              |                      | Misc Checks      | 75.00     | Q    | ~      | 7/20/2017     | Voided-00000003    |                    | Void Transactio  | Void Misc Check  | 75.4           |
|                                          |                      |                  |           |      |        |               |                    |                    |                  |                  |                |
|                                          |                      |                  |           |      |        |               |                    |                    |                  |                  |                |
|                                          |                      |                  |           |      |        |               |                    |                    |                  |                  |                |
|                                          |                      |                  |           |      |        |               |                    |                    |                  |                  |                |
|                                          |                      |                  |           |      |        |               |                    |                    |                  |                  |                |
|                                          |                      |                  |           |      |        |               |                    |                    |                  |                  |                |
|                                          |                      |                  |           |      |        |               |                    |                    |                  |                  |                |
|                                          | 1 Payments Cle       | ared             | 75.00000  |      |        |               |                    |                    | 3 Deposits Clean | ed               | 54,705.000     |
| Prior Reconciliation Ending Balance      | - Cleared Payment    | rs +             | Cleared I | Depo | sits   |               | - Ending Balance   | Per Reconciliation |                  |                  |                |
| 100.00000                                |                      | 75.00000         |           |      | 5      | 4,705.00000   |                    | 54,730.            | .00000           |                  |                |
| Bank Statement Ending Balance            | - Uncleared Paymer   | 15 +             | Uncleared | Dep  | osits  | 0.00000       | - Bank Acc         | ount Balance       | -                | Difference       | 54.005.000     |
| U                                        |                      | 17,056,41000     |           |      |        | 0.00000       |                    | 37,748             | .59000           |                  | -34,605.000    |
| 🗊 🖓 🖂 Saved                              |                      |                  |           |      |        |               |                    |                    |                  |                  |                |

Here is a sample of unchecked transaction. With this kind of scenario, the said transaction will be forwarded to the next reconciliation as transaction awaiting to be cleared. Other case might be, the transaction was not recorded by the bank. With that, you may want to verify it with your bank.

| Bank Reconciliation      |                    |                  |             |                  |            |  |  |  |
|--------------------------|--------------------|------------------|-------------|------------------|------------|--|--|--|
| Reconcile Print Search ( | Clear Range Import | : Open + Close   |             |                  |            |  |  |  |
| Details Attachments (0)  |                    |                  |             |                  |            |  |  |  |
| Bank Account             | State              | ement Date Ban   | k Name      |                  |            |  |  |  |
| 07072017                 | ~ 7/20             | 0/2017 🔲 US      | BANK NA     |                  |            |  |  |  |
| 4 Payments and Debits    |                    |                  |             |                  |            |  |  |  |
| 🖉 Clear All 🗌 Clear None | + Add 🔠 View       | Filter (F3)      |             |                  | к л<br>И У |  |  |  |
| Clear Date Nu            | mber               | Payee            | Description | Transaction Type | Payment    |  |  |  |
| Q 7/7/2017               |                    | Fort Wayne Offic |             | AP Payment       | 45.00      |  |  |  |
| Q _ 7/7/2017             |                    | Salmon Creek     |             | AP Payment       | 14,250.00  |  |  |  |
| Q _ 7/7/2017             |                    | Office           |             | AP Payment       | 2,761.41   |  |  |  |
| Q 🔽 7/19/2017 Voi        | ded-0000003        |                  |             | Misc Checks      | 75.00      |  |  |  |
|                          |                    |                  |             |                  |            |  |  |  |

2. If there are transaction/s shown on your bank statement but are not shown in the Bank Reconciliation screen, then you will have to add that missing transaction on your book record so it appears in the Bank Reconciliation screen without having to close the Bank Reconciliation screen. This is what we call adding on the fly the deposit/credit or payment/credit transaction. See, How to Add Deposits and Credits transaction directly on Bank Reconciliation screen. How to Add Payments and Debits transaction directly on Bank Reconciliation screen.

There will be instances when book record will not match that of bank record or vice versa. This is where the **Difference field** at the bottom left corner of the screen is useful. If the amount shown in this field is not equal to 0.00, you will have to determine if the problem is with your book record or with your bank. Here are some examples when this field will show other number than 0.00.

1. If all transactions shown on your bank statement are present in the **Payments and Debits** and **Deposits and Credits panels** but there are left unchecked transactions in these panels.

| Bank Reconciliation                                                               | ^ □ ×                                                         |
|-----------------------------------------------------------------------------------|---------------------------------------------------------------|
|                                                                                   |                                                               |
| Details Attachments (0)                                                           |                                                               |
| Bank Account: Statement Date: Bank Name:                                          | G/L Account: G/L Balance: Bank & G/L Balance Difference:      |
| 68215422 v 05/12/2016 🗉 Chase Bank - Indiana                                      | 10005-0000-000 2,285.00 0.00                                  |
| 4 Payments and Debits                                                             | 1 Deposits and Credits                                        |
| ☑ Clear All □ Clear None + Add 册 Layout Q Filter Records (F3)                     | ☑ Clear All □ Clear None + Add 🔮 Layout Q Filter Records (F3) |
| Clear Date Number Payee Transaction Type Payment                                  | Clear Date Number Payor Transaction Type Deposit              |
| 🔍 🔽 11/12/201 Bank Transaction 100.00                                             | Q 🔽 05/12/201 Bank Deposit 2,500.00                           |
| Q 🗌 12/18/201 Bank Transaction 100.00                                             |                                                               |
| Q 🔽 01/04/201 Bank Transaction 5.00                                               |                                                               |
| Q 🔽 05/12/201 Bank Withdrawal 10.00                                               |                                                               |
|                                                                                   |                                                               |
|                                                                                   |                                                               |
|                                                                                   |                                                               |
|                                                                                   |                                                               |
| 3 Payments Cleared: 115.00                                                        | 1 Deposits Cleared: 2,500.00                                  |
| Prior Reconciliation Ending Balance - Cleared Payments + Cleared                  | Deposits = Ending Balance Per Reconciliation                  |
| 0.00 115.00                                                                       | 2,500.00 2,385.00                                             |
| Bank Statement Ending Balance - Uncleared Payments + Uncleared<br>2,285.00 100.00 | d Deposits Bank Account Balance Difference                    |
| ⑦ ◎ ♀ ⊠ Saved                                                                     |                                                               |

Here is a sample of unchecked transaction. With this kind of scenario, the said transaction will be forwarded to the next reconciliation as transaction awaiting to be cleared. Other case might be, the transaction was not recorded by the bank. With that, you may want to verify it with your bank.

| Bank | k Recor                                  | nciliation    |                      |               |                  |         |  |  |  |
|------|------------------------------------------|---------------|----------------------|---------------|------------------|---------|--|--|--|
| Reco | oncile                                   | Print Searc   | h Clear Range Import | Open + Close  |                  |         |  |  |  |
| Det  | tails                                    | Attachments ( | (0)                  |               |                  |         |  |  |  |
| Ban  | Bank Account: Statement Date: Bank Name: |               |                      |               |                  |         |  |  |  |
| 682  | 215422                                   |               | ~ 05/12/2            | 2016 🔲 Chase  | Bank - Indiana   |         |  |  |  |
| 4 F  | Payme                                    | nts and Debi  | ts                   |               |                  |         |  |  |  |
| V    | Clear A                                  | All 🗌 Clear M | None 🕂 Add 믬 Layou   | t 🔍 Filter Re | ecords (F3)      |         |  |  |  |
|      | Clear                                    | Date          | Number               | Payee         | Transaction Type | Payment |  |  |  |
| Q    | ~                                        | 11/12/201     |                      |               | Bank Transaction | 100.00  |  |  |  |
| Q    | Q 🗌 12/18/201 Bank Transaction 100.00    |               |                      |               |                  |         |  |  |  |
| Q    | >                                        | 01/04/201     |                      |               | Bank Transaction | 5.00    |  |  |  |
| Q    | $\checkmark$                             | 05/12/201     |                      |               | Bank Withdrawal  | 10.00   |  |  |  |
|      |                                          |               |                      |               |                  |         |  |  |  |

2. If there are transaction/s shown on your bank statement but are not shown in the Bank Reconciliation screen, then you will have to add that missing transaction on your book record so it appears in the Bank Reconciliation screen without having to close the Bank Reconciliation screen. This is what we call adding on the fly the deposit/credit or payment/credit transaction. See, How to Add Deposits and Credits transaction directly on Bank Reconciliation screen. How to Add Payments and Debits transaction directly on Bank Reconciliation screen.

There will be instances when book record will not match that of bank record or vice versa. This is where the **Difference field** at the bottom left corner of the screen is useful. If the amount shown in this field is not equal to 0.00, you will have to determine if the problem is with your book record or with your bank. Here are some examples when this field will show other number than 0.00.

1. If all transactions shown on your bank statement are present in the **Payments and Debits** and **Deposits and Credits panels** but there are left unchecked transactions in these panels.

| Bank Reconciliation               | ·                           |                  |           |        |        |              |                   |                |            |                  | ~ □ >         |
|-----------------------------------|-----------------------------|------------------|-----------|--------|--------|--------------|-------------------|----------------|------------|------------------|---------------|
|                                   |                             |                  |           |        |        |              |                   |                |            |                  |               |
| Details Attachments (0)           |                             |                  |           |        |        |              |                   |                |            |                  |               |
| Bank Account                      | Statement Date              | Bank Name        |           |        |        | G/L Account  |                   | G/L Balance    |            | Bank & G/L Balan | ce Difference |
| 12152015 ~ 0                      | 02/12/2016 🔲 Commerce       | Bank             |           | 1071   | 8-00   | 00-000       |                   |                | 27,340.4   | 8                | 0.00          |
| 8 Payments and Debits             |                             |                  |           | 2 De   | posit  | s and Credit | :s                |                |            |                  |               |
| Clear All Clear None + Ad         | dd 昍 Layout   Q、 Filter Rec | ords (F3)        |           | ₽ ci   | ear Al | I 🗌 Clear I  | None + Add 881    | ayout Q        | Filter Red | cords (F3)       |               |
| Clear Date Number                 | Payee                       | Transaction Type | Payment   | C      | lear   | Date         | Number            | Payor          |            | Transaction Type | Deposit       |
| 02/01/2016                        | Midwest Propane             | ACH              | 10.00     | 25     | ~      | 02/01/2016   |                   |                |            | Bank Deposit     | 45,000.00     |
| 02/01/2016                        | Donna E Parker              | Paycheck         | 1,075.26  | 25     | ~      | 02/10/2016   |                   |                |            | Bank Transaction | 90.00         |
| 02/03/2016                        |                             | Bank Transaction | 30.00     |        |        |              |                   |                |            |                  |               |
| 02/03/2016                        |                             | Bank Transaction | 15,350.00 |        |        |              |                   |                |            |                  |               |
| 02/03/2016 0000000                | Donna E Parker              | Paycheck         | 1,075.26  |        |        |              |                   |                |            |                  |               |
| 02/10/2016 00000004               |                             | Misc Checks      | 49.00     |        |        |              |                   |                |            |                  |               |
| ♀ 2/10/2016 00000005              | Frito-Lay                   | AP Payment       | 10.00     |        |        |              |                   |                |            |                  |               |
| ♀ 02/10/2016 00000006             | Coca-Cola Bottli            | AP Payment       | 150.00    |        |        |              |                   |                |            |                  |               |
|                                   |                             |                  |           |        |        |              |                   |                |            |                  |               |
|                                   | 7 Payments Cleared:         |                  | 17,719.52 |        |        |              |                   | 2 Deposits     | Cleared:   |                  | 45,090.00     |
| Prior Reconciliation Ending Balar | nce - Cleared Paym          | ents +           | Cleared   | Deposi | ts     | -            | Ending Balance Pe | Reconciliation |            |                  |               |
|                                   | 0.00                        | 17,719.52        |           |        | 45     | 090.00       |                   | 27,370.        | 48         |                  |               |
| Bank Statement Ending Balanc      | e - Uncleared Payn          | nents +          | Uncleared | Depo   | sits   | · .          | Bank Accourt      | t Balance      |            | Difference       |               |
| 2734                              | 0.48                        | 30.00            |           |        |        | 0.00         |                   | 27,340.        | 48         |                  | -30.00        |
| © C ○ Saved                       |                             |                  |           |        |        |              |                   |                | -          |                  |               |
| O O F I Daved                     |                             |                  |           |        |        |              |                   |                |            |                  |               |

Here is a sample of unchecked transaction. With this kind of scenario, the said transaction will be forwarded to the next reconciliation as

transaction awaiting to be cleared. Other case might be, the transaction was not recorded by the bank. With that, you may want to verify it with your bank.

| /0ui | Dai          | IK.     |          |      |                    |           |         |              |                  |           |
|------|--------------|---------|----------|------|--------------------|-----------|---------|--------------|------------------|-----------|
| Bank | c Reco       | nciliat | ion      |      |                    |           |         |              |                  |           |
| Reco | oncile       | Print   | Searc    |      |                    | Import    |         | - Close      |                  |           |
| Det  | tails        | Attach  | ments (( | D)   |                    |           |         |              |                  |           |
|      |              | Bank Ad | count    |      | Sta                | atement D | ate     |              | Bank Name        |           |
| 121  | 15201        | 5       |          |      | ~ 02/ <sup>*</sup> | 12/2016   |         | ommerce      | Bank             |           |
| 8 F  | ayme         | nts and | d Debit  | s    |                    |           |         |              |                  |           |
|      | Clear        | AII 🗆   | Clear N  | lone | + Add              | 88 Layout | t Q,    | Filter Re    | cords (F3)       |           |
|      | Clear        | Date    |          | Num  | ber                |           | Payee   |              | Transaction Type | Payment   |
| Q    | ~            | 02/01   | 1/2016   |      |                    |           | Midwe   | est Propan   | e ACH            | 10.00     |
| Q    | ~            | 02/0    | 1/2016   |      |                    |           | Donn    | a E Parker   | Paycheck         | 1,075.26  |
| 20   |              | 02/03   | 3/2016   |      |                    |           |         |              | Bank Transaction | 30.00     |
| QC   | ~            | 02/03   | 3/2016   |      |                    |           |         |              | Bank Transaction | 15,350.00 |
| 20   | $\checkmark$ | 02/03   | 3/2016   | 000  | 0000               |           | Donn    | a E Parker   | Paycheck         | 1,075.26  |
| 20   | $\checkmark$ | 02/10   | 0/2016   | 000  | 00004              |           |         |              | Misc Checks      | 49.00     |
| 20   | $\checkmark$ | 02/10   | 0/2016   | 000  | 00005              |           | Frito-l | ay           | AP Payment       | 10.00     |
| 20   | $\checkmark$ | 02/10   | 0/2016   | 000  | 00006              |           | Coca-   | Cola Bottli. | AP Payment       | 150.00    |
|      |              |         |          |      |                    |           |         |              |                  |           |
|      |              |         |          |      |                    | 7         | Paymen  | ts Cleared   | :                | 17,719.52 |

2. If there are transaction/s shown on your bank statement but are not shown in the Bank Reconciliation screen, then you will have to add that missing transaction on your book record so it appears in the Bank Reconciliation screen without having to close the Bank Reconciliation screen. This is what we call adding on the fly the deposit/credit or payment/credit transaction. See, How to Add Deposits and Credits transaction directly on Bank Reconciliation screen. How to Add Payments and Debits transaction directly on Bank Reconciliation screen.

There will be instances when book record will not match that of bank record or vice versa. This is where the **Difference field** at the bottom left corner of the screen is useful. If the amount shown in this field is not equal to 0.00, you will have to determine if the problem is with your book record or with your bank. Here are some examples when this field will show other number than 0.00.

1. If all transactions shown on your bank statement are present in the **Payments and Debits** and **Deposits and Credits panels** but there are left unchecked transactions in these panels.

| Bank Reconciliation                                             | × 🗆 ×                                                           |
|-----------------------------------------------------------------|-----------------------------------------------------------------|
| Reconcile Print Search Clear Range Import                       |                                                                 |
| Details Attachments                                             |                                                                 |
| Bank Account Statement Date Bank Name                           | G/L Account G/L Balance Bank & G/L Balance Difference           |
| 09 Y 06/22/2015 🖪 Sample Bank                                   | 850.000000 0.000000                                             |
| 2 Payments and Debits                                           | 2 Deposits and Credits                                          |
| 🔽 Clear All 📃 Clear None 🔕 Add 📇 Layout 👻 🍸 Filter Records (F3) | 🔽 Clear All 🔲 Clear None 🔕 Add 🚔 Layout 🗸 🍸 Filter Records (F3) |
| Clear Date Number Payee Transaction Type Pa                     | yment Clear Date Number Payor Transaction Type Deposit          |
| C 06/22/2015 Bank Withdrawal                                    | 100.00 🔍 📝 06/22/2015 Bank Deposit 1,000.00                     |
| C 06/22/2015 00000001 Misc Checks                               | 100.00 Q 06/22/2015 Bank Transaction 50.00                      |
| 1 Payments Cleared: 100                                         | 000000 2 Deposits Cleared: 1,050.000000                         |
| Prior Reconciliation Ending Balance - Cleared Payments +        | Cleared Deposits = Ending Balance Per Reconciliation            |
| 0.000000 100.000000                                             | 1,050.000000 950.000000                                         |
| Bank Statement Ending Balance - Uncleared Payments +            | Incleared Deposits - Bank Account Balance = Difference          |
| 850.000000 100.000000                                           | 0.000000 850.000000 -100.00000                                  |
| 🙆 👲 👰 Saved                                                     |                                                                 |

Here is a sample of unchecked transaction. With this kind of scenario, the said transaction will be forwarded to the next reconciliation as

transaction awaiting to be cleared. Other case might be, the transaction was not recorded by the bank. With that, you may want to verify it with your bank.

| Bank Reconciliation                                                                                                    |                                                    |                             |
|----------------------------------------------------------------------------------------------------|----------------------------------------------------|-----------------------------|
| Reconcile Print Search Clear Range Import View Close                                                                                     |                                                    |                             |
| Details Attachments                                                                                                    |                                                    |                             |
| Bank Account Statement Date B                                                                                                    | ank Name                                           |                             |
| 09 V 06/22/2015 Sample Bank                                                                                                    |                                                    |                             |
| 2 Payments and Debits                                                                                                    |                                                    |                             |
| 🕼 Clear All 🔲 Clear None 📀 Add 🖶 Layout 🕶 🍸 Filter Rec                                                                                   | ords (F3)                                          |                             |
|                                                                                                    |                                                    |                             |
| Clear Date Number Payee                                                                                                    | Transaction Type                                   | Payment                     |
| Clear         Date         Number         Payee           Q         Ø         06/22/2015         06/22/2015                              | Transaction Type<br>Bank Withdrawal                | Payment<br>100.00           |
| Clear         Date         Number         Payee           Image: Clear Def(22/2015)         00000001         06/22/2015         00000001 | Transaction Type<br>Bank Withdrawal<br>Misc Checks | Payment<br>100.00<br>100.00 |
| Clear         Date         Number         Payee           Image: Clear 0.6/22/2015         0.6/22/2015         0.00000001                | Transaction Type<br>Bank Withdrawal<br>Misc Checks | Payment<br>100.00<br>100.00 |

2. If there are transaction/s shown on your bank statement but are not shown in the Bank Reconciliation screen, then you will have to add that missing transaction on your book record so it appears in the Bank Reconciliation screen without having to close the Bank Reconciliation screen. This is what we call adding on the fly the deposit/credit or payment/credit transaction. See, How to Add Deposits and Credits transaction directly on Bank Reconciliation screen. How to Add Payments and Debits transaction directly on Bank Reconciliation screen.

There will be instances when book record will not match that of bank record or vice versa. This is where the **Difference field** at the bottom left corner of the screen is useful. If the amount shown in this field is not equal to 0.00, you will have to determine if the problem is with your book record or with your bank. Here are some examples when this field will show other number than 0.00.

1. If all transactions shown on your bank statement are present in the **Payments and Debits** and **Deposits and Credits panels** but there are left unchecked transactions in these panels.

| Bank Reconciliation                       |                                  |          |                              |                      |                    | × 🗆 🗙      |
|-------------------------------------------|----------------------------------|----------|------------------------------|----------------------|--------------------|------------|
| Reconcile Print Search Clear Range Import | View Close                       |          |                              |                      |                    |            |
| Details Attachments                       |                                  |          |                              |                      |                    |            |
| Bank Account Statement Date               | Bank Name                        |          | G/L Account                  | G/L Balance          | Bank & G/L Balance | Difference |
| 08 ¥ 06/03/2014 🖪 ABC E                   | lank                             |          | 106040-40                    | 697.                 | 00                 | 0.00       |
| 4 Payments and Debits                     |                                  |          | 2 Deposits and Credits       |                      |                    |            |
| ☑ Clear All                               | ×                                |          | Clear All 📃 Clear None 🔘 Add | Filter:              | ×                  |            |
| Clear Date Number                         | Payee Transaction Type           | Payment  | Clear Date Number            | Payor                | Transaction Type   | Deposit    |
| Q 06/02/2014                              | service charges Bank Transaction | 10.00    | Q 05/28/2014                 | Company              | Bank Deposit       | 1,500.00   |
| Q 06/02/2014                              | purchase of offi Bank Withdrawal | 150.00   | Q 06/02/2014                 | interest gained      | Bank Transaction   | 7.00       |
| Q Ø 06/02/2014                            | from 08 Bank Transfer (WD)       | 250.00   |                              |                      |                    |            |
| Q 06/03/2014 10000001                     | Cash Misc Checks                 | 400.00   |                              |                      |                    |            |
|                                           |                                  |          |                              |                      |                    | 1 503 00   |
|                                           | 3 Payments Cleared:              | 410.00   |                              | 2 Deposits Cleare    | d:                 | 1,507.00   |
| Prior Reconciliation Ending Balance -     | Cleared Payments +               | Cleared  | Deposits = Ending Balance    | e Per Reconciliation |                    |            |
| 0.00                                      | 410.00                           |          | 1,507.00                     | 1,097.00             |                    |            |
| Bank Statement Ending Balance -           | Uncleared Payments +             | Uncleare | d Deposits - Bank Ac         | count Balance =      | Difference         |            |
| 697.00                                    | 400.00                           |          | 0.00                         | 697.00               |                    | -400.00    |
| 🕐 🧶 🤉 Saved                               |                                  |          |                              | <b>_</b>             |                    |            |

Here is a sample of unchecked transaction. With this kind of scenario, the said transaction will be forwarded to the next reconciliation as

transaction awaiting to be cleared. Other case might be, the transaction was not recorded by the bank. With that, you may want to verify it with your bank.

| Bank Reconciliation   |                      |                  |                    |         |
|-----------------------|----------------------|------------------|--------------------|---------|
| Reconcile Print Sea   | Clear Range Import   | View Close       |                    |         |
| Details Attachment    | s                    |                  |                    |         |
| Bank Account S        | tatement Date        | E                | Bank Name          |         |
| 08 🗸 06               | /03/2014 🔤 ABC B     | ank              |                    | 1       |
| 4 Payments and Debits | 5                    |                  |                    |         |
| 🔽 Clear All 📃 Clea    | r None ( Add Filter: |                  | ×                  |         |
| Clear Date            | Number               | Payee            | Transaction Type   | Payment |
| Q 📝 06/02/2014        | 1                    | service charges  | Bank Transaction   | 10.00   |
| Q ▼ 06/02/2014        | 4                    | purchase of offi | Bank Withdrawal    | 150.00  |
| 06/02/2014            | 4                    | from 08          | Bank Transfer (WD) | 250.00  |
| 06/03/2014            | 4 10000001           | Cash             | Misc Checks        | 400.00  |
| 00/00/201             |                      |                  |                    |         |

If there are transaction/s shown on your bank statement but are not shown in the Bank Reconciliation screen, then you will have to add that
missing transaction on your book record so it appears in the Bank Reconciliation screen without having to close the Bank Reconciliation screen.
This is what we call adding on the fly the deposit/credit or payment/credit transaction. See, How to Add Deposits and Credits transaction directly
on Bank Reconciliation screen, How to Add Payments and Debits transaction directly on Bank Reconciliation screen.